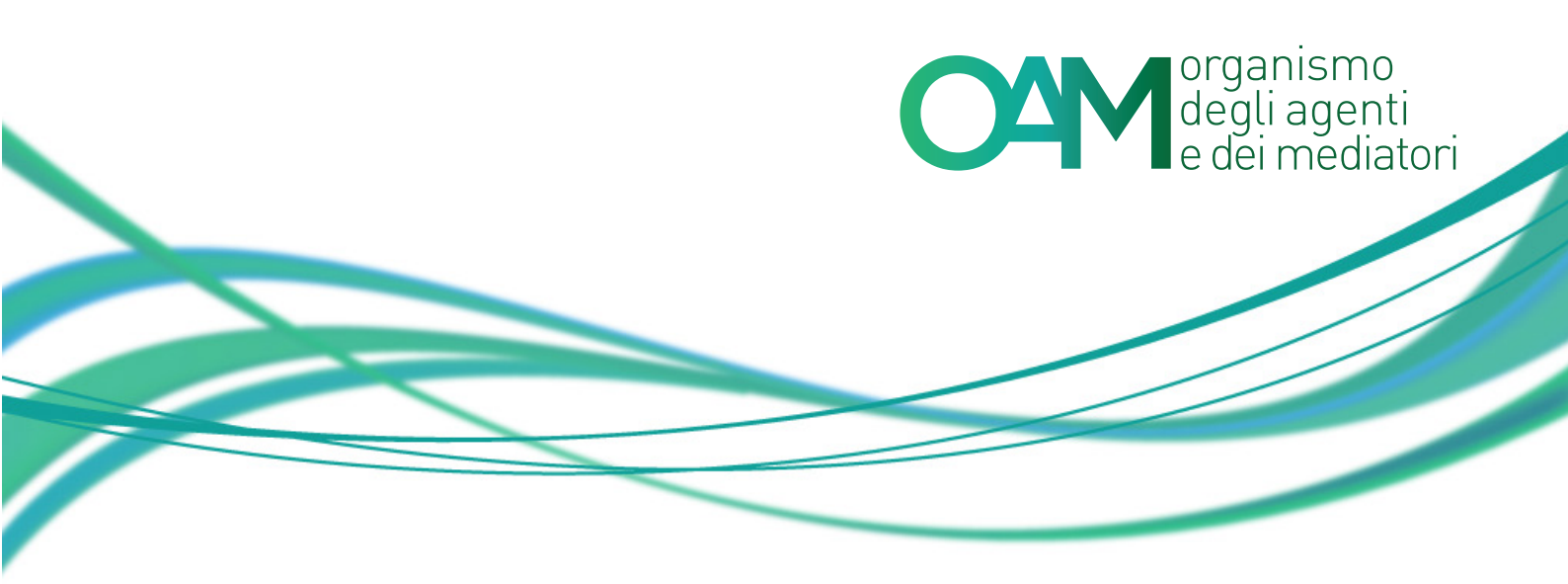

# **1. DISATTIVAZIONE DEL BLOCCO POPUP**

Per accedere all'area Privata, occorre configurare il browser affinché non vengano bloccate le finestre di popup.

N.B: NON CLICCARE PIÙ VOLTE SUL PULSANTE "ACCESSO" PERCHÉ AL TERZO TENTATIVO VIENE BLOCCATA L'UTENZA.

IN CASO DI BLOCCO ATTENDERE LO SBLOCCO CHE AVVIENE AUTOMATICAMENTE DOPO CIRCA DUE ORE.

NON È NECESSARIO CLICCARE SUL PULSANTE "RECUPERO PASSWORD".

QUALORA SI USI IL PULSANTE "RECUPERO PASSWORD", ATTENDERE IL RICEVIMENTO DELLA PEC CON LA NUOVA PASSWORD.

IN CASO DI NUMEROSE RICHIESTE PROVENIENTI DA UTENTI DIVERSI, LA RICEZIONE DELLA PEC PUÒ RICHIEDERE ALCUNE ORE.

NON INSISTERE NEL RI-SOTTOMETTERE LA VOSTRA RICHIESTA, PERCHÉ INVALIDA LE VOSTRE PRECEDENTI RICHIESTE.

#### **1.1 Internet Explorer**

• Aprire Internet Explorer, scegliere **Opzioni Internet** dal menu **Strumenti** per aprire la finestra di dialogo **Opzioni Internet**:

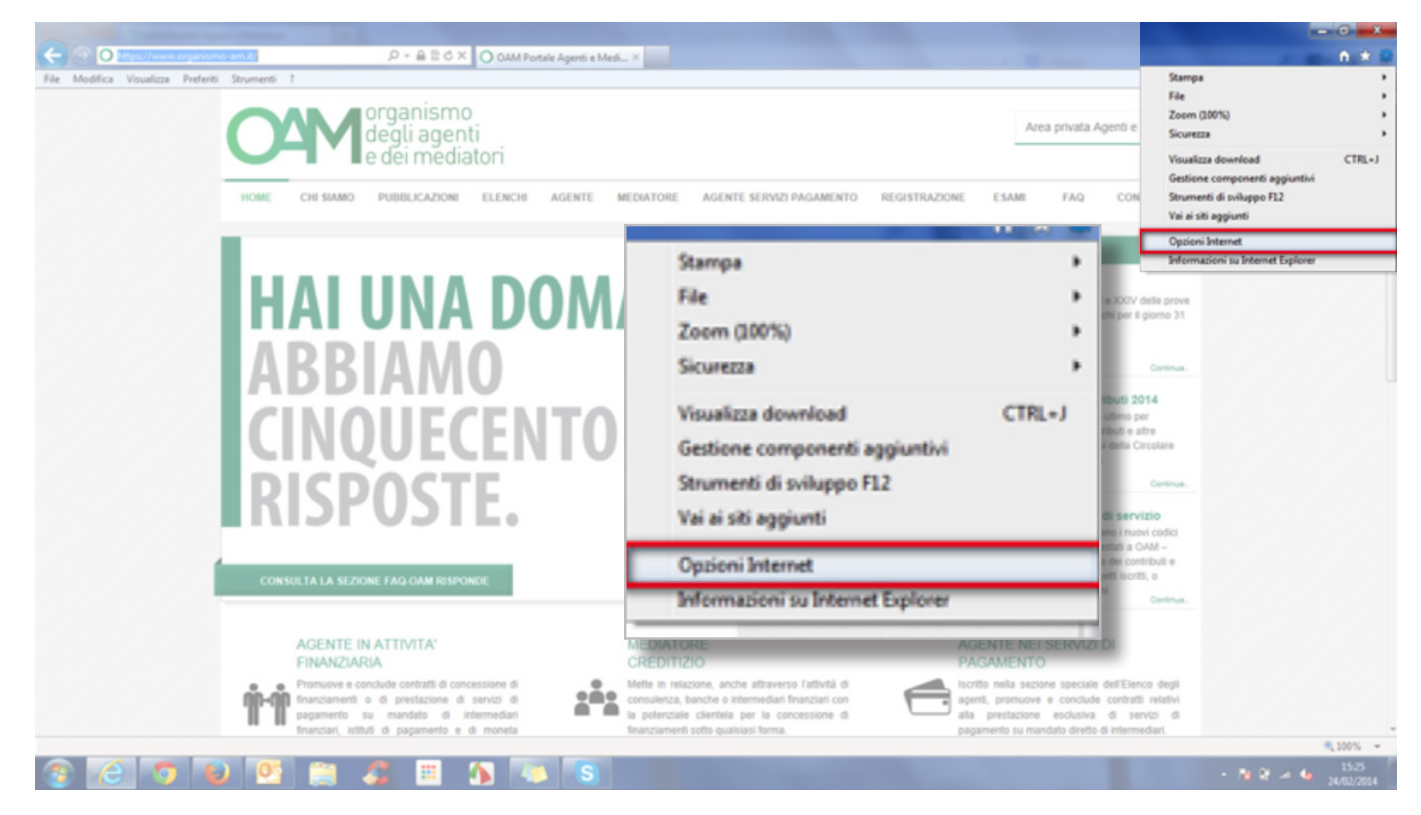

 Fare clic sulla scheda **Privacy** ed effettuare la seguente operazione: <u>deselezionare</u> 'Attiva Blocco' popup per disattivare il blocco dei popup.

| Connessioni Programmi<br>Generale Sicurezza Privacy<br>Impostazioni<br>Selezionare un'impostazione per l'area Internet.<br>Media                                                                                                    | Avanzate<br>Contenuto                   |                  |                      | ? ×                   |
|----------------------------------------------------------------------------------------------------|-----------------------------------------|------------------|----------------------|-----------------------|
| Biocca cookie di terze parti privi di ve<br>informativa privacy     Biocca cookie di terze parti che salva<br>utilizzabili per contattare l'utente senzi<br>di quest'utimo     Applica restrizioni a cookie provenien<br>visualizzata che salvano informazioni u<br>contattare l'utente senza consenso im<br>Siti Importa Avanzate | Connessioni<br>Generale<br>Impostazioni | Proj<br>Scurezza | Privacy              | Avanzate<br>Contenuto |
| Diszlone<br>Non consentire mai ai siti Web di richiedere<br>la posizione dell'utente<br>occo popup<br>Attiva Blocco popup<br>Private<br>Disabilita estensioni e barre degli strumenti all'avv<br>Browsing                                                                                                    | Blocco popup                            | ,                |                      | Impostazioni          |
| OK Annul                                                                                                    | Browsing                                | e barre degi s   | trumenti all'avvio d | I Inertwate           |

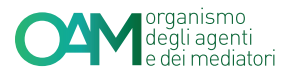

### **1.2 Firefox**

 Per accedere alle impostazioni per il blocco delle finestre pop-up: nella parte superiore della finestra di Firefox fare clic sul pulsante Firefox e selezionare Opzioni:

| Narva schedi         Segualiti           Narva schedi         Segualiti           Narva schedi         Segualiti           Tora         Conologia           Tora         Canologia           Sete pajna can norme         Conformit appluntivi           Joid Rar ge emal         Auto           Stanga         V           Stanga         V | ් ප ල් 💽 • Gougle<br>අර                                                 | Conat Innagini III Accord                                                    |
|----------------------------------------------------------------------------------------------------|-------------------------------------------------------------------------|------------------------------------------------------------------------------|
| Scheme intero<br>Cenfguratione di Sync<br>Exci                                                                                                    | Fireflox     Signation       Nuova scheda                               |                                                                              |
|                                                                                                    | Salva pagina con nome<br>Invia link per email<br>Stampa<br>Sviluppo web | Opzioni<br>Barra dei menu<br>Barra di navigazione<br>Barra dei segnalibri    |
|                                                                                                    | Schermo intero<br>Configurazione di Sync<br>Esci                        | Barra dei componenti aggiuntivi Ctrl+/<br>Personalizza barra degli strumenti |
| Pubblicità Soluzioni aziendali Informazioni                                                                                                    | Pracy e 1                                                               | ermen Impostazioni Google com<br>• 🐄 😢 😹 🌜 16/28<br>24/02/2814               |

 Selezionare il pannello Contenuti: <u>deselezionare</u> Blocca le finestre pop-up per disattivare completamente il blocco delle finestre pop-up.

| Opzioni                                                      |                        |               |                   |          |             |           | ×           |           |                                |
|--------------------------------------------------------------|------------------------|---------------|-------------------|----------|-------------|-----------|-------------|-----------|--------------------------------|
|                                                              |                        |               |                   | 90       | Д           | 6         | 10          |           |                                |
| Generale                                                     | Schede                 | Contenuti     | Applicazioni      | Privi (  | Opzioni     |           |             |           |                                |
| Blocca                                                       | le finestre            | pop-up        |                   | ſ        | F           | 1         |             |           |                                |
| Caratteri e<br><u>C</u> arattere p                           | colori<br>predefinito: | Times New     | Roman             |          | Gene        | rale      | Schede      | Contenuti | Applicazioni                   |
| Lingue                                                       | a lingua in c          | ui verranno v | isualizzate le na | aine w   |             | locca     | le finestre | pop-up    | · .                            |
| Scegliere la lingua in cui verranno visualizzare le pagine w |                        |               | Carat             | teri e ( | colori      |           |             |           |                                |
|                                                              |                        |               | <u>C</u> arat     | ttere p  | redefinito: | Times New | Roman       |           |                                |
|                                                              |                        |               |                   |          | -           | -         | -           |           |                                |
|                                                              |                        |               |                   |          |             |           |             |           |                                |
|                                                              |                        |               |                   |          |             |           |             |           |                                |
|                                                              |                        |               |                   | OK       | Annu        | lla       | 2           |           | organismo                      |
|                                                              |                        |               |                   |          |             |           |             | —— (      | degli agenti<br>e dei mediator |

### 1.3 Chrome

 Fare clic sul menu Chrome nella barra degli strumenti del browser e selezionare Impostazioni:

| O CAM Portale Agenti e Mo ×                | A STATE                                      | (-1) ( ) ( ) ( ) ( ) ( ) ( ) ( ) ( ) ( ) ( | ~ 10     |                                                                                                    | - 18 × 4                             |
|--------------------------------------------|----------------------------------------------|--------------------------------------------|----------|----------------------------------------------------------------------------------------------------|--------------------------------------|
| ← → C ff D www.wai-blit/oam/ricerca-gener  | ica                                          |                                            |          | ☆ IP                                                                                                    | 🛤 📲 🤌 🧶 🔳                            |
| O4M                                        | organismo<br>degli agenti<br>e dei mediatori |                                            |          | Nuova scheda<br>Nuova finestra<br>Al Nuova finestra di navigazione in incogr<br>Preferiti<br>Schede recenti | Ctrl+T<br>Ctrl+N<br>to Ctrl+Maiusc+N |
| HOME CHI SIAMO                             | A DESCRIPTION OF THE OWNER                   | -                                          | d x      | F: Modifica                                                                                                 | Taglia Copia Incolla                 |
|                                            | A 10                                         |                                            |          | Dimensioni dei caratteri                                                                                    | - 100% + []]                         |
| RICERCA ISCRITT                            | S 18 🖬                                       | - Hg 🖊 🕐                                   |          | Salva pagina con nome                                                                                       | Chi+S                                |
| Persona                                    | Nuova scheda                                 |                                            | Ctrl+T   | Stampa                                                                                                    | Ctrl+P                               |
|                                            | Nuova finestra                               |                                            | Ctrl=N   | Strumenti                                                                                                   | ,                                    |
| Cognome e nome / Deno                      | Nuova finestra di navigazione in incognito   | Ctrl=M                                     | faiusc+N | Cronologia<br>Download                                                                                      | Ctrl+H<br>Ctrl+J                     |
|                                            | Preferiti                                    |                                            |          | Accesso eseguito come pierluigiamici@                                                                       | gmail.com                            |
| Codice Piscale                             | Schada racanti                               |                                            |          | Impostazioni                                                                                                |                                      |
| Provincia                                  | Scoled recent                                |                                            |          | Guida                                                                                                    |                                      |
|                                            | Modifica                                     | Taglia Copia                               | Incolla  | Esci                                                                                                    | Ctrl+Maiusc+Q                        |
| Roma                                       | Dimensioni dei caratteri                     | - 100% +                                   | ::       |                                                                                                    |                                      |
| RICERCA INTERM<br>PREPONENTI               | Salva pagina con nome                        |                                            | Col+5    |                                                                                                    |                                      |
|                                            | Trova                                        |                                            | Ctd+F    |                                                                                                    |                                      |
| RICERCA COLLAI                             | Stampa                                       |                                            | Ctrl+P   |                                                                                                    |                                      |
|                                            | Strumenti                                    |                                            |          |                                                                                                    |                                      |
|                                            | Cronologia                                   |                                            | Ctrl+H   |                                                                                                    |                                      |
| (a) (c) (c) (c) (c) (c) (c) (c) (c) (c) (c | Download                                     |                                            | Ctrl+J   |                                                                                                    | 1554<br>18 19 - 4 1554<br>24/02/2014 |
|                                            | Accesso eseguito come pierluigiamici@gm      | ail.com                                    |          |                                                                                                    |                                      |
|                                            | Impostazioni                                 |                                            |          |                                                                                                    |                                      |
|                                            | Information: SU Google Chrome                |                                            |          |                                                                                                    |                                      |
|                                            | Guida                                        |                                            | _        |                                                                                                    |                                      |

• Fai clic su Mostra impostazioni avanzate...:

| ń                                                                                                    | Chrome://settings                                                                                                    | 1P 🛤 🔒 📣                                                                                                    |
|----------------------------------------------------------------------------------------------------|----------------------------------------------------------------------------------------------------|----------------------------------------------------------------------------------------------------|
| 5                                                                                                    | Impostazioni                                                                                                    | Exera nelle importazioni                                                                                                    |
| ni                                                                                                    | Accedi Accesso exeguite come pierbrigiamic/Digmail.com. Gentsci il tuoi dati sincronizzati se <u>Gene</u> Disconnetti il tuo accesuet Geogle Menostationi di sincronizzatione avanzate Al'avvio Aprile pagina Nuova scheda Continua de dove ere rimanto Continua de dove ere rimanto | Ricerca<br>Imposta il motore di ricerca da utilizzare per le ricerche dalla <u>omnibos</u> .<br>Google • Gestisci motori di ricerca        |
|                                                                                                    | Aspetto<br>Scegli un tema<br>Mottva pularate Pagina minale<br>www.gotopic.k/ Combia<br>Mottva sempri la barra dei Preferiti                                                                                                    | Utenti<br>Attualmente sei l'unico utente di Google Chrome.<br>Aggiungi nuovo utente Elimina questo utente Importa Preferiti e impostazioni |
| Ricerca<br>Imposta il notore di ricerca da utilizzare per le ricerche dalla <u>emolidas.</u><br>Gengle 👻 Gestaci motori di ricerca<br>Utenti<br>Attualmente sei l'unico utente di Google Chrome.<br>[Aggiongi nuoro utente.] Elimina questo utente.] Imposta Preferiti e impostazion | Browser predefinito<br>Imposta Google Chrome come browser predefinito<br>Google Chrome non è al momento il browser predefinito.                                                                                                    |                                                                                                    |
|                                                                                                    | Browser predefinito<br>Impata Gosgie Chrome come browser predefinita<br>Gosgie Chrome non é al momento il browser predefinita.<br>Modra impostazioni zvaniate.                                                                                                    | Mostra impostazioni avanzate                                                                                                    |

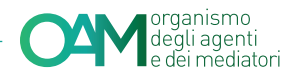

• Nella sezione Privacy, fai clic sul pulsante Impostazioni contenuti:

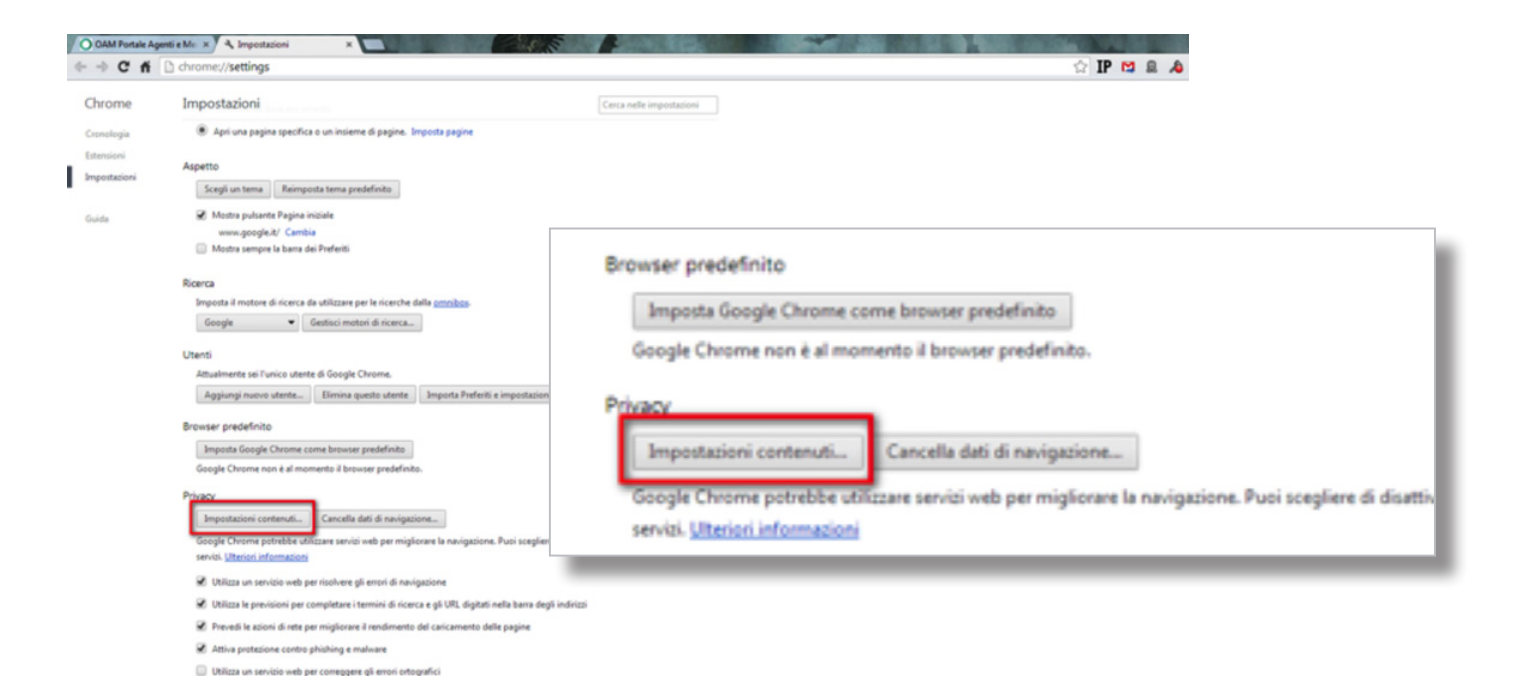

 Nella sezione Popup, seleziona l'opzione "Consenti la visualizzazione di popup in tutti i siti":

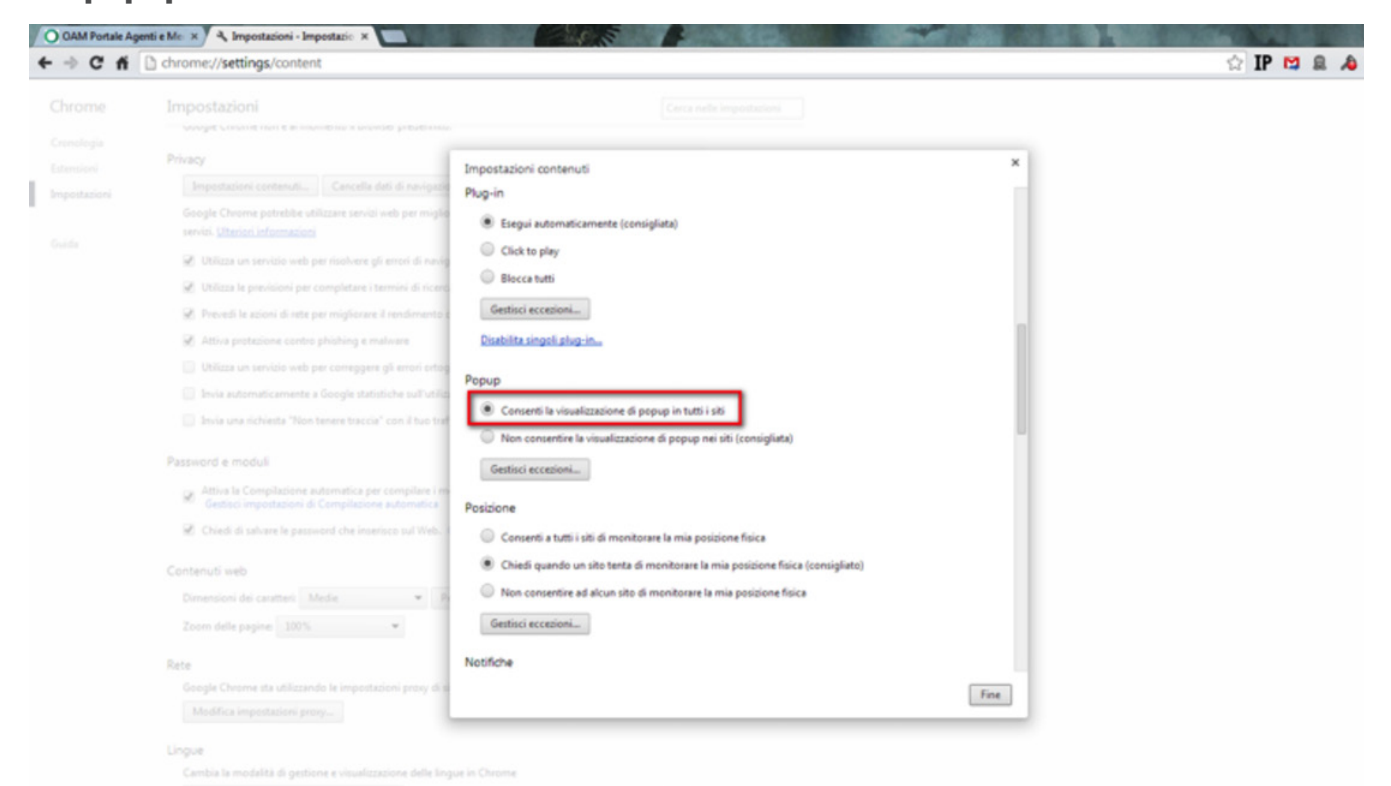

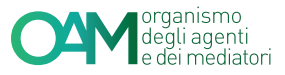

# 2. ERRORE DEL CERTIFICATO

Si accede alla pagina dell'Area Privata dopo aver inserito utenza e password. Qualora dovesse essere visualizzato un errore riguardante il certificato di sicurezza:

## 2.1 Internet Explorer

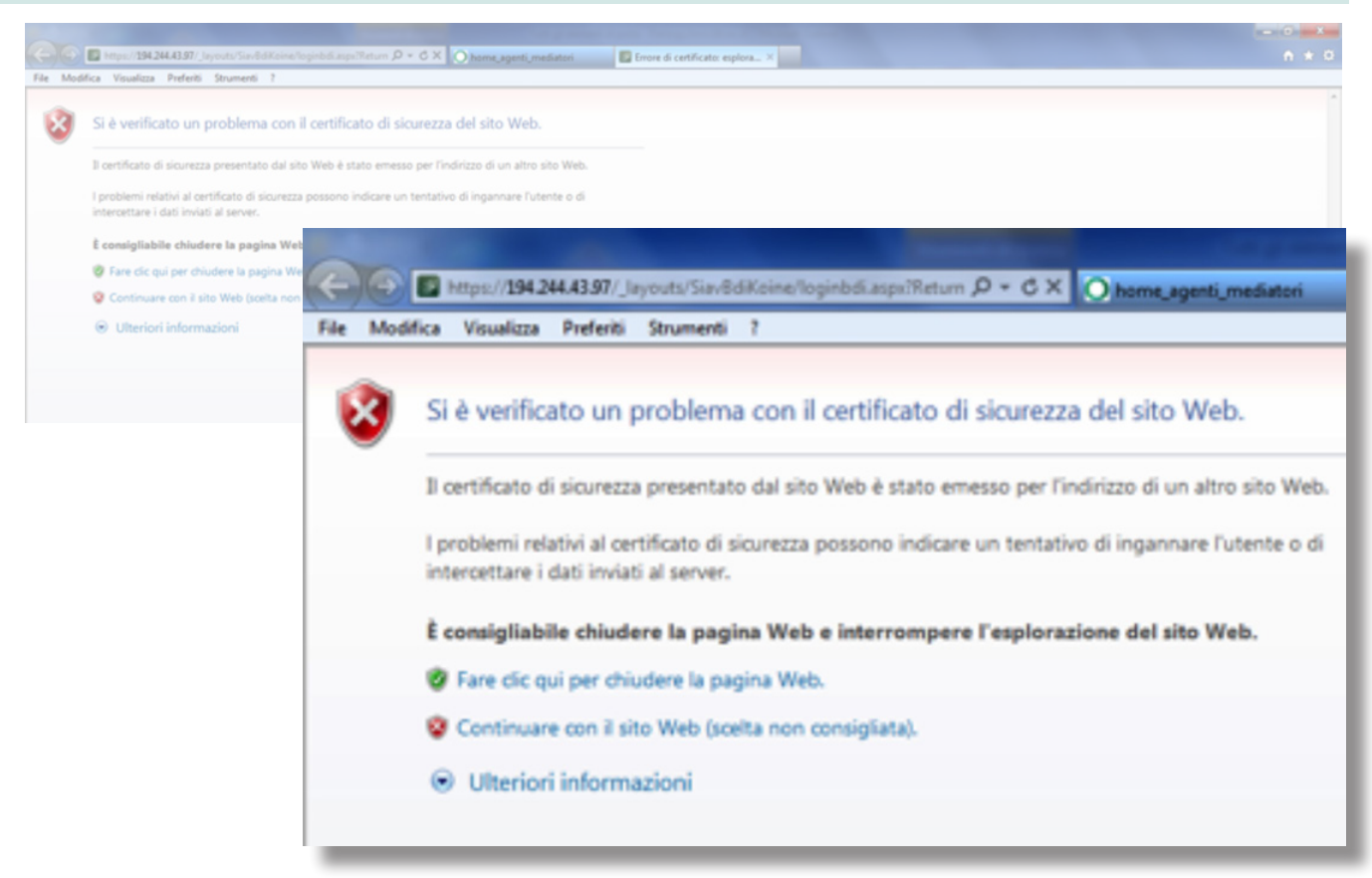

È sufficiente scegliere l'opzione "Continuare con il sito Web".

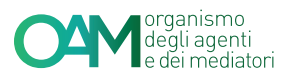

#### 2.2 Firefox

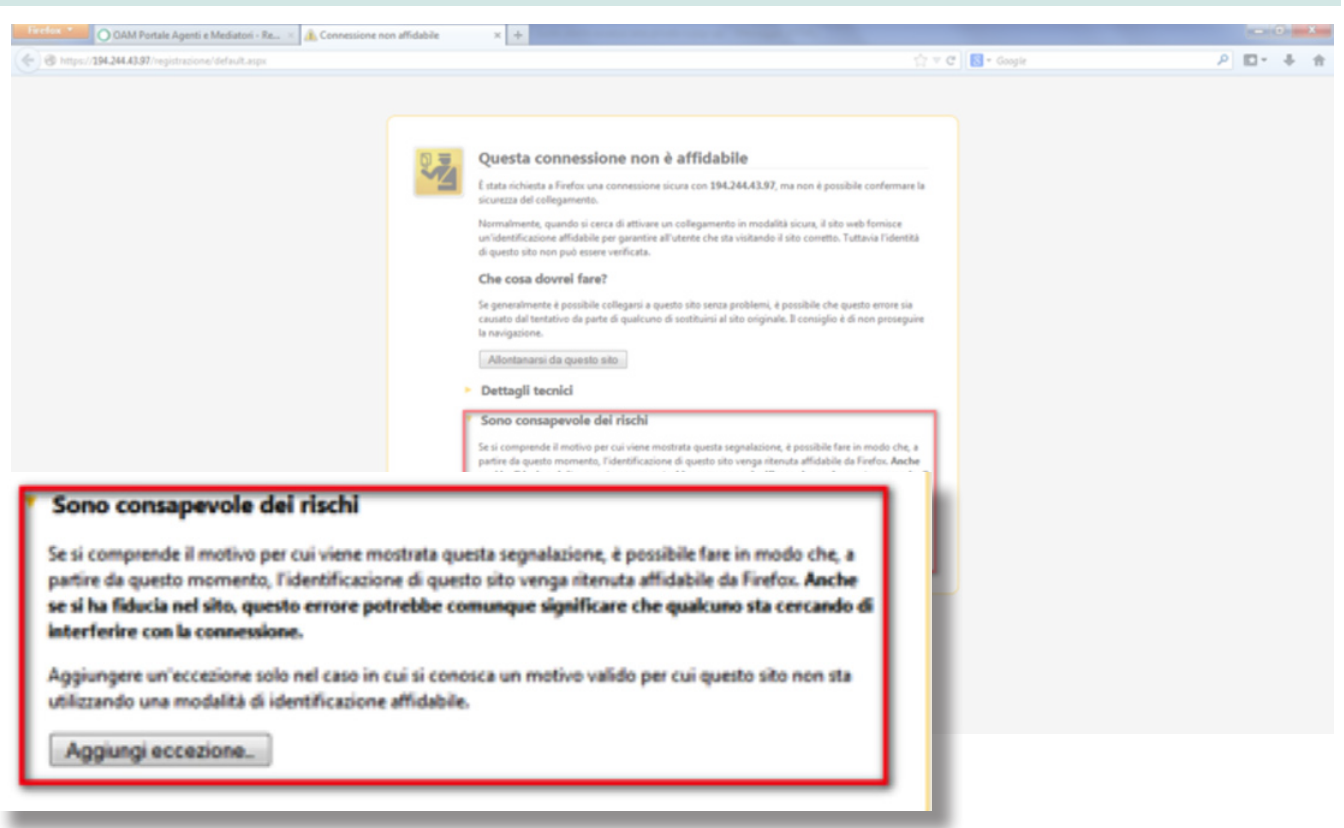

Espandere la sezione *"Sono consapevole dei rischi"*, cliccare sul pulsante **Aggiungi eccezione...** e apparirà una nuova schermata:

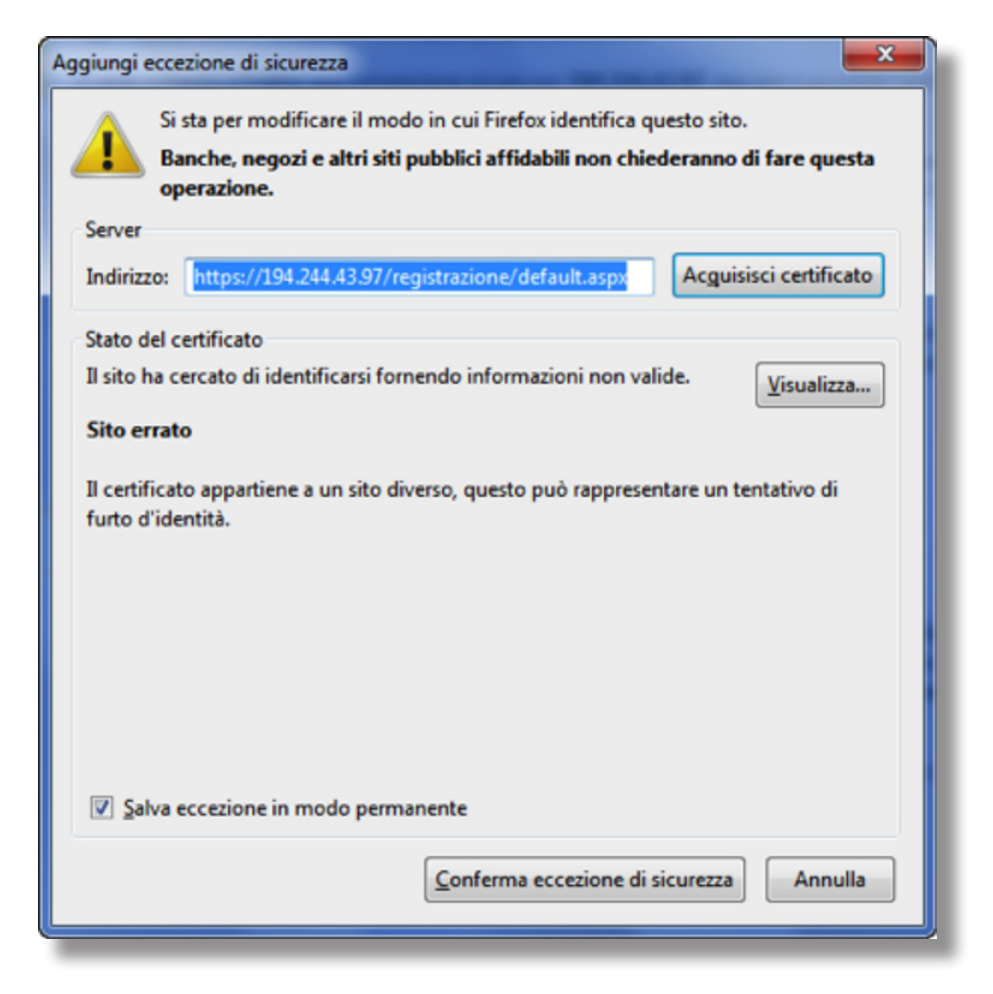

Infine, cliccare sul pulsante **Conferma eccezione di sicurezza**.

## 1.3 Chrome

| Errore SSL ×                                                |                                                                                                    |
|-------------------------------------------------------------|----------------------------------------------------------------------------------------------------|
| ← → C ff @bmp5//194.244.43.97/registrazion                  | e/default.aspx 🗇 🖪 🖻 🙆 🖉 🚍                                                                                                    |
| III Applicazioni 💄 Amazon.co.uk 💄 Amazon.it 🔤 Banca di Vite | rbo 🔟 Daly Wred: scienza, 👩 I Disinformatico 🏦 elley 🎋 EZTV - TV Torrents 👔 Facebook 🚸 I Fatta Quotidiano 🥥 HelphDoc 🥳 Icon Search Engine J 🚥 - NEA 👘 👘 Abis Preferiti                                                                                                    |
|                                                             | A way man accesses a backward way on a state of the state of the |
|                                                             | Hai tentato di accedere a <b>194.244.43.97</b> ma in realtà hai raggiunto un server che si identifica come<br><b>www.organismo-am.it</b> . Questo problema potrebbe essere dovuto a un errore di configurazione sul server o a<br>qualcosa di più grave. Forse un utente malintenzionato in rete sta tentando di indurti a visitare una versione<br>falsa (e potenzialmente dannosa) di <b>194.244.43.97</b> .<br>Non procedere oltre, <b>soprattutto</b> se questo avviso non è mai stato visualizzato per questo sito.<br>Procedi comunque<br>Toma nell'area protetta                                                                                                    |
|                                                             | Utteriori informazioni                                                                                                    |

È sufficiente cliccare sul pulsante **Procedi comunque**.

Il problema del certificato sarà risolto nei prossimi giorni.